## Инструкция по регистрации в ЭБС IPRbooks

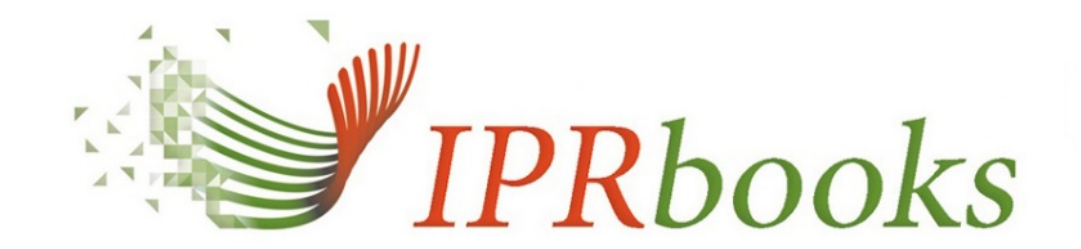

ЭЛЕКТРОННО-БИБЛИОТЕЧНАЯ СИСТЕМА

- ✤В интернет-браузере перейдите по адресу <u>http://www.iprbookshop.ru/</u>.
- В правом верхнем углу расположен блок авторизации. Введите логин и пароль, полученный в библиотеке. Нажмите кнопку «Авторизоваться»

| 8 800 555-22-35<br>Звонок бесплатный для всех р | егионов России                                                                                         |                                                                                                    |                                                                                                    | ЛИЧНЫЙ КАБИНЕТ -                                                                                                    |
|-------------------------------------------------|----------------------------------------------------------------------------------------------------|----------------------------------------------------------------------------------------------------|----------------------------------------------------------------------------------------------------|----------------------------------------------------------------------------------------------------|
| Интуитивный поиск и                             | ізданий<br>По точному совладению                                                                       | م (<br>٤                                                                                                    | D B                                                                                                    | Имя пользователя uisi Ваш пароль                                                                                                    |
| ПЕРИОДИКА                                       | ФОНДЫ                                                                                                  |                                                                                                    | му                                                                                                    | Забыли пароль?                                                                                                    |
|                                                 |                                                                                                    |                                                                                                    |                                                                                                    | •Э АВТОРИЗОВАТЬСЯ                                                                                                    |
|                                                 |                                                                                                    | В СВЯЗИ С ПЕ<br>ВУЗОВ НА ДИ<br>ОБУЧЕНИЕ ДИ<br>К ЭБС IPR ВО<br>ОТКРЫТ ДЛЯ<br>ЛОСТУПЕСЕМ                                                                                                    | PEXODO<br>ICTAHUI<br>OCTVITI<br>OKS<br>I BCEX                                                                                                    | ЕСТЬ КОД ПРИГЛАШЕНИЯ?<br>Пройти регистрацию                                                                                                    |
|                                                 | 8 800 555-22-35<br>Звонок бесплатный для всех р<br>Интуитивный поиск и<br>То любому слову<br>ПЕРИОДИКА | В 800 555-22-35         Заснок бесплатный для всех регионов Росси         Интуитивный поиск изданий <ul> <li>По любому слову</li> <li>По точному совпадению</li> </ul> <ul> <li>По любому слову</li> <li>По точному совпадению</li> </ul> <ul> <li>По любому слову</li> <li>По точному совпадению</li> </ul> <ul> <li>По любому слову</li> <li>По точному совпадению</li> </ul> <ul> <li>По любому слову</li> <li>По точному совпадению</li> </ul> <ul> <li>По любому слову</li> <li>По точному совпадению</li> </ul> <ul> <li>По любому слову</li> <li>По точному совпадению</li> </ul> <ul> <li>По любому слову</li> <li>По точному совпадению</li> </ul> <ul> <li>По любому слову</li> <li>По точному совпадению</li> </ul> <ul> <li>По любому слову</li> <li>По точному совпадению</li> </ul> <li>По почному совпадению</li> <ul> <li>По почному совпадению</li> <li>По почному совпадению</li> </ul> <ul> <li>По почном</li></ul> | В 200 555-22-35<br>Занок бесплатный для всех регионов России<br>(Нтуитивный поиск изданий<br>То побому слову<br>По точному совладению<br>С<br>С<br>С<br>С<br>С<br>С<br>С<br>С<br>С<br>С<br>С<br>С<br>С<br>С<br>С<br>С<br>С<br>С | В СВЯЗИ С ПЕРЕХОДИИ<br>В СВЯЗИ С ПЕРЕХОДИИ<br>В СВЯЗИ С ПЕРЕХОДИИ<br>В СВЯЗИ С ПЕРЕХОДИ<br>В СВЯЗИ С ПЕРЕХОДИ<br>В СВИЗИ С ПЕРЕХОДИ<br>В СВИЗИ С ПЕРЕХОДИ<br>В СВИЗИ В НА ДИСТАНИ<br>В СВИЗИ С ПЕРЕХОДИ<br>В СВИЗИ С ПЕРЕХОДИ<br>В СВИЗИ С ПЕРЕХОДИ<br>В СВИЗИ С ПЕРЕХОДИ<br>В СВИЗИ С ПЕРЕХОДИ<br>В СВИЗИ С ПЕРЕХОДИИ<br>В СВИЗИ С ПЕРЕХОДИ<br>В СВИЗИ С ПЕРЕХОДИИ<br>В СВИЗИ С ПЕРЕХОДИИ<br>В СВИЗИ С ПЕРЕХОНИИ<br>В СВИЗИ С ПЕРЕХОНИИ<br>В СВИЗИ С ПЕРЕХОНИИ<br>В СВИЗИ С ПЕРЕХОНИИ<br>В СВИЗИ С ПЕРЕХОЛИИ<br>В СВИЗИ С ПЕРЕХОЛИИ<br>В СВИЗИ С ПЕРЕХОЛИИ<br>В СВИЗИ С ПЕРЕХОЛИИ<br>В СВИЗИ С ПЕРЕХОЛИИ<br>В СВИЗИ С ПЕРЕХОЛИИ<br>В СВИЗИ С ПЕРЕХОЛИИ<br>В СВИЗИ С ПЕРЕХОЛИИ<br>В СВИЗИ С ПЕРЕХОЛИИ<br>В СВИЗИ С В В В В В В В В В В В В В В В В В В |

- После авторизации в блоке появится название нашего вуза.
- Там же, в блоке авторизации, выберите «Пройти персональную регистрацию».

| Главная Информация Учебны           | м заведениям Библиот                                | екам Правообладателям Пользо                                                                                                    | вателям                                                                                            | Личный кабинет                                                                                                    |  |  |
|-------------------------------------|-----------------------------------------------------|----------------------------------------------------------------------------------------------------|----------------------------------------------------------------------------------------------------|----------------------------------------------------------------------------------------------------|--|--|
|                                     | אר                                                  |                                                                                                    |                                                                                                    | Пройти персональную регистрацию<br>Авторизоваться по логину и паролю                                                                   |  |  |
| электронно-библиотечн               | AR CI/CTEMA                                         | <ul> <li>По любому слову</li> </ul>                                                                                                    | издании каталога                                                                                   | выити из эъс<br>Организация: Уральский<br>технический институт связи и<br>информатики (филиал) ФГОБУ ВПО                               |  |  |
| Книги<br>Выберите тип пользователя: | Периодика<br>Добро пожало                           | Фонды<br>вать в систему персональной ре                                                                                                    | Мультимедиа<br>егистрации пользователей ЭБ                                                         | сиоирский государственный<br>университет телекоммуникаций и<br>информатики"<br>Срок предоставления доступа:<br>09.11.2012 - 01.11.2020 |  |  |
| Студент                             | Специально дл:<br>которой станов                    | я наших пользователей мы разраб<br>ятся доступными дополнительны                                                                                                    | о́отали модуль персональной ре<br>е возможности при работе в сис                                   | гистрации, после прохождения<br>стеме.                                                                                                 |  |  |
| Аспирант                            | На данную стра<br>пароля.                           | ницу участники попадают автома                                                                                                    | тически при указании при автор                                                                     | оизации соответствующего логина и                                                                                                    |  |  |
| Преподаватель<br>Другое             | Данные, которы<br>настроек, указа<br>идентификации  | Данные, которые требуются для регистрации определяются электронно-библиотечной системой в зависимости от<br>настроек, указанных организацией-подписчиком. Они требуются для более детализированных отчетов и для Вашей<br>идентификации с целью наделения вас расширенным фукнционалом. |                                                                                                    |                                                                                                    |  |  |
| же регистрировались?                | Для прохожден<br>поля открывше<br>Вашем вузе, на:   | ия регистрации выберите слева со<br>йся формы. Если вы уже регистри<br>жмите кнопку "Авторизация", вы б                                                                                                    | оответствующий тип пользоват<br>ровались в системе ранее или а<br>удете перемещены на форму вх     | еля и заполните все необходимые<br>авторизованы автоматически в<br>ода.                                                                |  |  |
| Авторизоваться                      | Если вы еще не<br>"Зарегистриров<br>регистрации, со | прошли персональную регистрац<br>аться". После этого вам будет отп<br>удержащее сведения об учетной за                                                                                                    | ию, то укажите Ваши данные и н<br>равлено сообщение на адрес эл<br>аписи, а также ссылку на страни | нажмите кнопку<br>іектронной почты, указанный при<br>іцу авторизации.                                                                  |  |  |
|                                     | Введите ваши л<br>клике соответс                    | югин/пароль на данной странице<br>твующей кнопки. Ваш логин — это                                                                                                    | или в блоке авторизации в прав<br>email-адрес, указанный Вами. В                                   | ом верхнем углу, появляющемся при<br>аш пароль в письме от системы.                                                                    |  |  |
|                                     | Убедительно пр<br>работать тольк<br>оставляет за со | оосим не передавать Ваши данные<br>о 1 человек. При нарушении услов<br>обой право заблокировать такого г                                                                                                    | е третьим лицам, под одной учет<br>ий пользовательского соглашен<br>гользователя.                  | гной записью одновременно сможет<br>ния пользователем, администрация                                                                   |  |  |

В меню слева необходимо выбрать тип пользователя (студент, преподаватель, аспирант) и заполнить данные. Далее нажать «Зарегистрироваться».

| IPR BOOKS<br>электронно-библиотечная система |                                           | Интуитианы<br>По любому с | Q<br>Оправка                                      |      |
|----------------------------------------------|-------------------------------------------|---------------------------|---------------------------------------------------|------|
| Книги                                        | Периодика                                 | Фонды                     | Мультимедиа                                       | FAQ  |
| Выберите тип пользователя:                   | Заполните данны                           | e                         |                                                   |      |
| Студент                                      | Ф.И.О. *                                  |                           | Петров Константин Леонидович                      |      |
| Аспирант                                     | E-mail *                                  |                           | petrov.KL.2000@mail.ru                            |      |
| Преподаватель                                | Курс обучения                             |                           | 1                                                 |      |
| Другое                                       | Укрупненная группа н<br>подготовки (УГНП) | аправлений                | 09 Информатика и вычислительная техника           | •    |
| /же регистрировались?                        | Квалификация                              |                           | бакалавр                                          | •    |
| Авторизоваться                               | Форма обучения                            |                           | Очная                                             |      |
|                                              | Придумайте пароль:                        |                           |                                                   | ۲    |
|                                              | Повторите ввод парол                      | ля:                       | ······                                            | 1875 |
|                                              |                                           | l<br>B                    | Согласен с условиями пользовательского соглашения |      |
|                                              |                                           | 1                         | Зарегистрироваться Очистить форму                 |      |

- На указанный при регистрации адрес электронной почты будет отправлено письмо с подтверждением регистрации.
- Далее вы можете работать в ЭБС под своими учетными данными.

|                                        | Поздравляем с усп                                                                               | ешной регистрацией! *                                                                                                    |               |
|----------------------------------------|-------------------------------------------------------------------------------------------------|----------------------------------------------------------------------------------------------------|---------------|
| <b>ІРКВОС</b><br>электронно-вивлиотечн | Вы успешно зарегистрирова<br>систему отображены ниже.<br>указали при регистрации. Ж<br>системе. | ны. Ваш персональные данные для входа в<br>Гакже мы отправили их на email, который вы<br>елаем вам приятной и продуктивной работы в | Q<br>Остравка |
| Книги                                  | Данные для входа в систе                                                                        | му:                                                                                                    | FAQ           |
|                                        | Имя пользователя:                                                                               | i maddina a                                                                                                    |               |
| выберите тип пользователя:             | Пароль для входа:                                                                               | q. <b>≜</b> g1234                                                                                                    |               |
| Студент                                | Внимание: в соответствии с<br>соглашения персональные д                                         | принятыми Вами условиями лицензионного<br>данные запрещается передавать третьим лицам.                                              |               |
| Аспирант                               | В случае утери персональны<br>восстановления пароля, на у<br>почты булет выслан новый           | их данных Вы можете воспользоваться функцией<br>указанный при регистрации адрес электронной<br>дародь                               |               |
| Преподаватель                          | почты оудет выслан новый                                                                        | Перейти к авторизации Закрыть окно                                                                                                  | •             |
| Другое                                 |                                                                                                 |                                                                                                    |               |
|                                        | подготовки (УГНП)                                                                               | 01 Математика и механика                                                                                                    | •             |
| /же регистрировались?                  | Квалификация                                                                                    | специалист                                                                                                    | •             |
| Авторизоваться                         | Форма обучения                                                                                  | Очная                                                                                                    | •             |
|                                        | Придумайте пароль:                                                                              |                                                                                                    | ۲             |
|                                        | Повторите ввод пароля:                                                                          | · · · · · · · · · · · · · · · · · · ·                                                                                               |               |
|                                        |                                                                                                 | Cornaceн с условиями пользовательского соглашения                                                                                   | 1             |
|                                        |                                                                                                 |                                                                                                    |               |